# TOEFL ITP®テストデジタル版 Classroom Test 受験マニュアル (iPad 用)

### ~事前準備編~

#### 最終更新日:2025年2月

### 【最初に】

このマニュアルは TOEFL ITP®テストデジタル版を受験するにあたり、必要な事前準備についてご案内しています。 別紙「トラブルシューティング」もご参照の上、事前に受験環境を整えていただきますようお願いいたします。

### 【準備するもの】

□ 受験に使用する iPad

□ 受験に使用するヘッドセット・イヤフォン(※有線のもの推奨。無線のものは音声トラブルが起こる可能性があります)

※Speaking セクション受験の場合はマイク付きのヘッドセット・イヤフォンをご用意ください。

### 【事前準備の流れ】以下の作業は、受験に使用する iPad で行ってください。

- □ パソコン動作環境チェック(p.1)
- □ Step 1 システムチェック(p.2-p.3)
- □ Step 2 TOEFL Secure Browser のダウンロードとテスト開始画面の確認(p.4-p.5)

## パソコン動作環境チェック

- テストに使用する iPad が下記に記載の条件を満たしているかを確認してください。条件が満たされない場合はテストを 受験することができません。
- ・ 安定したインターネット環境で受験してください。
- ・ 通常使用では問題のない Wi-Fi 環境であっても、画像の表示や解答の保存に支障が出る場合があります。 支障が改善されず受験ができなかった場合の責任は、一切負えませんので予めご了承ください。

| iPad の場合    |                                                                                                    |              |  |
|-------------|----------------------------------------------------------------------------------------------------|--------------|--|
| OS の種類      | iOS 15 以上<br>※但し、iPad OS 17.0~17.2 については、Apple 以外のアプリケーションとの互換性<br>あるためサポートしておらず iPad OS が 17 の場合、17.3 以上であることを必ず確認す | こ問題が<br>「ること |  |
| Web Browser | ←Safariを利用 ※推奨 ←Chromeを利 ※Safari 13.0以上 ※iPad の場合、Safari がデフォルト設定されています。                                             | 川用           |  |

### <必要な条件>

### Step1-システムチェック

使用する iPad とインターネット環境がテストを完了できるかチェックをします。システムチェックはテストに使用する iPad とインターネット 環境で、設定されたテスト時間と可能な限り同じ時間帯に行ってください。

例)13:00 開始のテストを受験する方は、12:30~15:00 を目安にシステムチェックを完了してください。

システムチェックは、画面の設定、ネットの速度をチェックします。

システムチェックに失敗した場合は、前頁「必要な条件」の内容を再確認して、チェックを行ってください。

★始める時は必ずメールソフトや Skype などのソフトを全て終了させてからにしてください。

- 1. インターネットに接続し、www.ets-ellonline.org/ にアクセスする。
- 2. 下記画面の赤矢印の、Check Readiness をタップする。

| *ets Program Administration | Check Readiness Download Secure Browser Frequently Asked Questions                                                          |
|-----------------------------|----------------------------------------------------------------------------------------------------|
| Username                    | The TOEFL® Family of Assessments                                                                                            |
| Password                    | The TOEFL ITP® Tests<br>For English-language-learning programs at<br>the university level (ages 16+)                        |
| Login Reset Password        | The TOEFL Junior® Tests<br>For middle school to early high school level<br>English-language-learning programs (ages<br>11+) |
|                             | The TOEFL Primary® Tests                                                                                                    |

3. 下の画面が表示されたら、赤矢印の、 Run System Check をタップする。

| Check Readiness                                                                                                    |                                                                                                    |                                                                                                    |  |  |  |
|----------------------------------------------------------------------------------------------------|----------------------------------------------------------------------------------------------------|----------------------------------------------------------------------------------------------------|--|--|--|
| Currently identified as: Anonymous                                                                                                    | System Check<br>Run the System Check to identify potential issues with<br>this device or Internet connection. This check also<br>verifies this device meets the minimum system<br>requirements needed to run the test. | <b>Evaluate Network</b><br>Launch the Test Simulation on multiple devices at the same time to simulate the network traffic of several test takers at your institution. We recommend coordinating the verification process with your IT staff so they can monitor network performance during the exercise. |  |  |  |
| Advanced Readiness and Troubleshooting         Test Delivery Check       Run the Test Delivery Check to take a test. This test includes samples type to verify this device will deliver the test. |                                                                                                    |                                                                                                    |  |  |  |

4. 何も入力せず、赤矢印の、Run Check をタップ

### チェック中の画面(2-3分程度かかります)

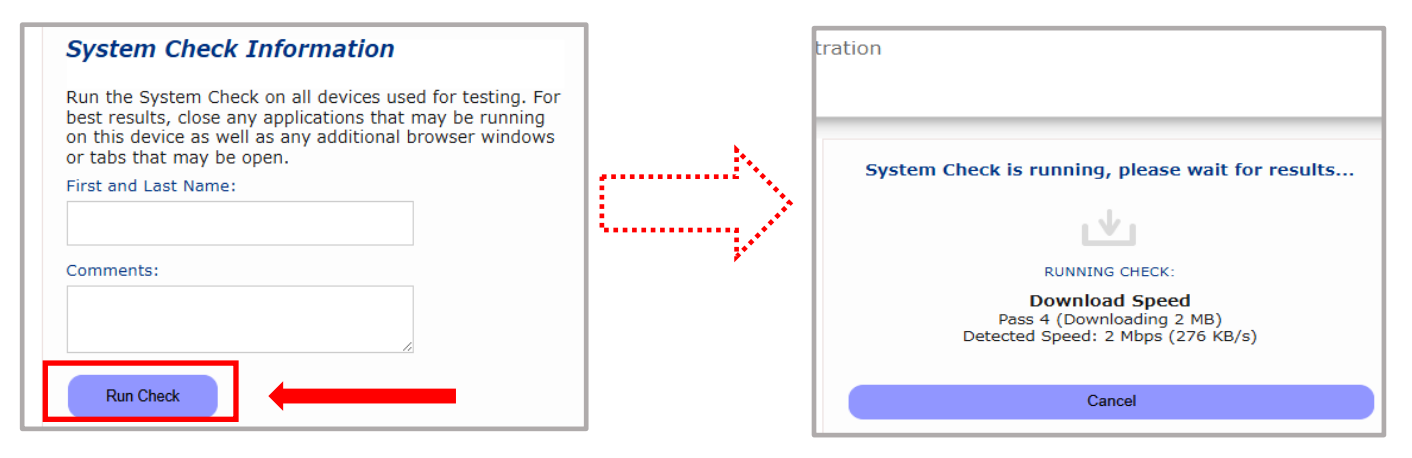

5. システムチェックが正常に完了した場合の画面です。 √が緑になっています。

| *ets                                    | Program Administration                                                                                    | <u>Download</u>   | <u>Run Again</u> | <u>View History</u> | <u>Return</u> |
|-----------------------------------------|----------------------------------------------------------------------------------------------------|-------------------|------------------|---------------------|---------------|
| This device meets<br>Browser on the dev | all site requirements. A Secure Browser may be required for delivery of the op<br>vice prior to the test. | erational test. 1 | If needed, be s  | sure to install the | e Secure      |
| Additional Informa                      | ation                                                                                                    |                   |                  |                     |               |
| Institution                             | Anonymous                                                                                                 |                   |                  |                     |               |
| WAN IP Address                          | 113.33.221.210                                                                                            |                   |                  |                     |               |
| Date/Time of Report<br>(Local)          | 10/31/2024 09:47:00 午後                                                                                    |                   |                  |                     |               |
| Date/Time of Report<br>(Server)         | 10/31/2024 09:48:56 午後                                                                                    |                   |                  |                     |               |
| Country                                 | Jb                                                                                                    |                   |                  |                     |               |
| Display Resolution                      | 1280 x 960                                                                                                |                   |                  |                     |               |
| a: 1 a 1                                |                                                                                                    |                   |                  |                     |               |

### 終了したら、チェック画面を閉じて、終了してください。

もし、下記のような「warning(警告)画面となった場合でも、下記のメッセージ内容であれば、そのまま下の画面をx で閉じて、 次の Step2 へ進んでください。

| Results                                                                                                    |                                                                                                    |                                                                                                    |  |  |
|----------------------------------------------------------------------------------------------------|----------------------------------------------------------------------------------------------------|----------------------------------------------------------------------------------------------------|--|--|
| Check                                                                                                    | Status Details                                                                                                    |                                                                                                    |  |  |
| Browser                                                                                                    | A This browser is not the browser                                                                                                    | This browser is not the browser needed for secure testing. Perform this check again using Safari. Please note that for Windows 10,                |  |  |
|                                                                                                    | Warning Microsoft Edge is the deta                                                                                                    | aut browser. This is not the same as internet Explorer.                                                                                           |  |  |
|                                                                                                    |                                                                                                    |                                                                                                    |  |  |
| Additional Informati                                                                                                    |                                                                                                    |                                                                                                    |  |  |
| Guillonal informati                                                                                                    | 011                                                                                                    |                                                                                                    |  |  |
| nstitution                                                                                                    | Anonymous                                                                                                    |                                                                                                    |  |  |
| wan ip Address                                                                                                    | 110.134.63.133                                                                                                    | The device meets all site requirements, but may need attention. A secure                                                                          |  |  |
|                                                                                                    |                                                                                                    |                                                                                                    |  |  |
| Date/Time of Report (Local)                                                                                                    | 07/11/2020 03:05:40 午前                                                                                                    |                                                                                                    |  |  |
| Date/Time of Report (Local)<br>Date/Time of Report<br>(Server)                                                                                              | 07/11/2020 03:05:40 午前<br>07/11/2020 03:07:09 午前                                                                                              | Browser may be required for delivery of the operational test, if needed, be                                                                       |  |  |
| Date/Time of Report (Local)<br>Date/Time of Report<br>(Server)<br>Country                                                                                   | 07/11/2020 03:05:40 午前<br>07/11/2020 03:07:09 午前<br>JP                                                                                        | Browser may be required for delivery of the operational test, if needed, be<br>sure to install the secure browser on the device prior to the test |  |  |
| Date/Time of Report (Local)<br>Date/Time of Report<br>(Server)<br>Country<br>Display Resolution                                                             | 07/11/2020 03:05:40 午前<br>07/11/2020 03:07:09 午前<br>JP<br>1440 x 900                                                                          | Browser may be required for delivery of the operational test, if needed, be sure to install the secure browser on the device prior to the test.   |  |  |
| Date/Time of Report (Local)<br>Date/Time of Report<br>(Server)<br>Country<br>Display Resolution<br>Display Colors                                           | 07/11/2020 03:05:40 午前<br>07/11/2020 03:07:09 午前<br>JP<br>1440 x 900<br>24 - bit                                                              | Browser may be required for delivery of the operational test, if needed, be sure to install the secure browser on the device prior to the test.   |  |  |
| Date/Time of Report (Local)<br>Date/Time of Report<br>(Server)<br>Country<br>Display Resolution<br>Display Colors<br>Browser                                | 07/11/2020 03:05:40 午前<br>07/11/2020 03:07:09 午前<br>JP<br>1440 x 900<br>24 - bit<br>Chrome                                                    | Browser may be required for delivery of the operational test, if needed, be sure to install the secure browser on the device prior to the test.   |  |  |
| Date/Time of Report (Local)<br>Date/Time of Report<br>(Server)<br>Country<br>Display Resolution<br>Display Colors<br>Browser<br>Browser                     | 07/11/2020 03:05:40 午前<br>07/11/2020 03:07:09 午前<br>JP<br>1440 x 900<br>24 - bit<br>Chrome<br>83:0.4103.116                                   | Browser may be required for delivery of the operational test, if needed, be sure to install the secure browser on the device prior to the test.   |  |  |
| Date/Time of Report (Local)<br>Date/Time of Report<br>(Server)<br>Country<br>Display Resolution<br>Display Colors<br>Browser<br>Srowser Version<br>Platform | 07/11/2020 03:05:40 午前<br>07/11/2020 03:07:09 午前<br>JP<br>1440 x 900<br>24 - bit<br>Chrome<br>83:0.4103:116<br>Mac OS X 10.13.6 (High Sierra) | Browser may be required for delivery of the operational test, if needed, be sure to install the secure browser on the device prior to the test.   |  |  |

### Step 2-TOEFL Secure Browser(アプリ名「TOEFL ITP」)のダウンロードとテスト開始画面の確認

1. <u>https://apps.apple.com/us/app/toefl-itp/id1392491686</u> にアクセスしてください。下記の画面になります

| *toefl<br>itp    | EFL ITP 4+<br>rnet Testing Systems (ITS) |        |            |       |
|------------------|------------------------------------------|--------|------------|-------|
| iPad Screenshots |                                          |        |            |       |
| *toeflitp.       | * on * toeflitp.                         | C ands | *toeflitp. | 0 *** |

2. Take a Proctored Test をタップします

| Check Readiness<br>Make sure your iPad is ready to take a<br>test at this location.                      |                       |
|----------------------------------------------------------------------------------------------------|-----------------------|
| Required Configuration<br>Check if your iPad is properly<br>configured.                                  | • A<br>• B            |
| Take a Sample Test<br>Get familiar with the test navigation<br>and controls on a touch-screen<br>device. | Take a Proctored Test |

3. セキュノティの観点からシングルアプリモード」を設定するために、下図のようなポップアップメッセージが自動的に表示されるので、「Yes」 またゴルネリを選択ます。

| Confirm App Self-<br>Lock<br>UAT TOEFL YSS wants to<br>start Single App Mode. You<br>will be unable to use other<br>apps on iPad until UAT<br>TOEFL YSS each Single<br>App Mode. Do you want to<br>play Mode. Do you want to | App 自動ロックの確認<br>"TOEFL ITP"は評価モードを開<br>始しようとしています。"TOEFL<br>ITP"が評価モードを終了するま<br>でiPadでほかのアプリケーショ<br>ンが使えなくなります。これを<br>許可しますか? |
|----------------------------------------------------------------------------------------------------|----------------------------------------------------------------------------------------------------|
| No Yes                                                                                                    | いいえはい                                                                                                    |

\*シングルアプモード設定1つのアプケーションと外は利用できないようデバイス結果し、他のアプトの切り着えを加上する。

4. 下の画面が表示されればダウンロードは成功です。

| *ets                                                        | - Return t                                                                                                    | to App |
|-------------------------------------------------------------|----------------------------------------------------------------------------------------------------|--------|
|                                                             | The TOEFL® Family of Assessments                                                                                                    |        |
| I'm taking the test in a classroom. Start My Classroom Test | The TOEFL ITP® Tests<br>For English-language-learning programs at the university<br>level (ages 16+)                                       |        |
| I'm taking the test at home.<br>Start My At Home Test       | The TOEFL Junior® Tests<br>For middle school to early high school level English-<br>language-learning programs (ages 11+)                  |        |
|                                                             | The TOEFL Primary® Tests<br>For young students, to measure current English skills and<br>provide a foundation for future success (ages 8+) |        |
|                                                             | Check Audio and Microphone<br>'At Home' System Check                                                                                       |        |